# Использование модулей CDMA и EV-DO в сетевом оборудовании NSG (NSG Linux 1.0 и базовое ПО)

Данная инструкция содержит указания по настройке сотовых интерфейсов CDMA/EV-DO в устройствах, работающих под управлением NSG Linux 1.0 и базового ПО NSG. Применительно к NSG Linux 2.0, значительная часть этих рекомендаций является устаревшей или излишней; сохранившие актуальность по настоящее время изложены в Руководстве пользователя NSG Linux 2.0, Часть 2.

# Общие сведения о модулях CDMA и EV-DO

Интерфейсные модули IM–CDMA, UIM–CDMA, UIM–EVDO, UM–EVDO и UM–EVDO/А предназначены для подключения мультипротокольных маршрутизаторов NSG к сотовым сетям CDMA 2000 диапазона 450 МГц. Модули имеют несколько модификаций, разработанных на основе встраиваемых CDMA-модемов компаний AnyDATA.NET и CMOTech:

|                                       |                                   | Ста   | ндарт CD | MA   | Макс. с | корость | Вну   | тр.  |
|---------------------------------------|-----------------------------------|-------|----------|------|---------|---------|-------|------|
| Модуль, версия                        | Чипсет                            | EV-DO | EV-DO    | CDMA | Кбі     | ат/с    | интер | фейс |
|                                       |                                   | Rev.A | Rev.0    | 1x   | Down    | Up      | async | USB  |
| UM-EVDO/A v5                          | CMOTech CNE-680                   | +     | +        | +    | 3072    | 1843,2  |       | +    |
| UIM-EVDO v6 <sup>*</sup>              | AnyDATA.NET DTM-300A              |       |          |      |         |         | +     | +    |
| <b>UM–EVDO</b> $v5^*$                 | CMOTech CNE-650                   |       |          |      | 24576   | 152.6   |       | +    |
| UM-EVDO $v4^*$                        | AnyDATA.NET DTM-300A              |       | +        | +    | 2437,0  | 155,0   |       | +    |
| UIM–EVDO v2 <sup>⊕</sup>              | CMOTech CNE–550                   |       |          |      |         |         | +     | +    |
| <b>IM−CDMA</b> <i>v3</i> <sup>⊕</sup> | AnyDATA.NET DTU-450X              |       |          |      |         |         | +     |      |
| UIM−CDMA v2 <sup>⊕</sup>              | CMOTech CNE-510                   |       |          | +    | 15      | 3,6     | +     | +    |
| IM–CDMA v1 <sup>⊕</sup>               | AnyDATA.NET DTG-450               |       |          |      |         |         | +     |      |
| * Не поставлялись                     | <sup>Ф</sup> Сняты с производства |       |          |      |         |         |       |      |

Модули различных модификаций легко отличаются друг от друга по внешнему виду и надписям на основной микросборке. Вид модулей сверху показан на рисунках на следующей странице.

**ПРИМЕЧАНИЕ** Номер аппаратной версии, строго говоря, относится к печатной плате модуля и указан на ней. В ряде случаев на одной и той же плате могут быть установлены pin-to-pin совместимые чипсеты с различными характеристиками (CNE–510/550, CNE–650/680, DTM–300A/500A).

|                                | Совм                                                                               | Ограничения                                                                                                    |                         |                             |                                |
|--------------------------------|------------------------------------------------------------------------------------|----------------------------------------------------------------------------------------------------|-------------------------|-----------------------------|--------------------------------|
| Шасси (серия)                  | <b>UM-EVDO</b> <i>v4</i><br><b>UM-EVDO</b> <i>v5</i><br><b>UM-EVDO/A</b> <i>v5</i> | <b>UIM–EVDO</b> <i>v</i> 6<br><b>UIM–EVDO</b> <i>v</i> 2 <sup>6</sup><br><b>UIM–CDMA</b> <i>v</i> 2 <sup>6</sup> | IM–CDMA<br>v1           | <b>IM–CDMA</b><br><i>v3</i> | скорости<br>в порту,<br>Кбит/с |
| NSG-700/4AU h/w v2, 3, 5       | $1^4, 2^5$                                                                         |                                                                                                    | 1                       |                             | нет                            |
| NSG–700/4AU <i>h/w v6</i>      | все разъемы <sup>4</sup>                                                           |                                                                                                    | все разъемы             |                             |                                |
| NSG–709 PCI, NSG–709e PCI      |                                                                                    |                                                                                                    |                         |                             | нет                            |
| NSG-700/8A, NSG-700/12A        |                                                                                    |                                                                                                    |                         |                             |                                |
| NSG-700/40AR                   | 1                                                                                  |                                                                                                    | 230,4                   |                             |                                |
| NSG-1000                       | вспомогательные разъемы 1 <sup>4</sup> , 2 <sup>4</sup>                            |                                                                                                    | вспомогат. разъемы 1, 2 |                             | нет                            |
| 1150-1000                      |                                                                                    | вспомогательный разъем 3                                                                                         |                         |                             | 115,2                          |
| NSG–900 <sup>1</sup> , NSG–800 |                                                                                    | все разъемы <sup>3</sup>                                                                                         |                         |                             | 230,4                          |
| NSG-900/8WL <sup>2</sup>       |                                                                                    | все разъемы <sup>3</sup> 3, 4                                                                                    |                         | 230,4                       |                                |
| NX-300/8W-4, NX-300/7WL-4      |                                                                                    | 3, 4, 5, 6, 7 4, 5                                                                                               |                         | 230,4                       |                                |
| NX-300/4W-2                    |                                                                                    | $0^3, 1, 2, 3$ $0^3, 1, 2$                                                                                       |                         | 230,4                       |                                |
| NX-300/3WL-2                   |                                                                                    | 1, 2, 3 1, 2                                                                                                    |                         | 230,4                       |                                |
| NSG-520                        |                                                                                    | 0                                                                                                    |                         |                             | 115,2                          |
| NSG-500                        |                                                                                    | 0, 1 1                                                                                                    |                         | 115,2                       |                                |

<sup>1</sup> За исключением устройств NSG-900/maxU и NSG-900/8WL.

<sup>2</sup> Только на ведущих и независимых картах.

Скорость асинхронных интерфейсов в порту 4 устройств NSG-800/4WL, NSG-900/4WL и в порту 0 устройств NX-300/4W-2

взаимосвязана со скоростью консольного порта.

<sup>4</sup> При работе под управлением NSG Linux 1.0 *build 3 и ранее*: без поддержки аппаратного рестарта, перемычку J1 необходимо снять.

<sup>5</sup> Без поддержки аппаратного рестарта при любом положении перемычки J1.

<sup>6</sup> Для модулей UIM–CDMA v2, UIM–EVDO v2 перемычку аппаратного рестарта следует снимать во всех случаях.

Для устройств NSG-500, NX-300, NSG-800/WL, NSG-900/2WL допускается установка не более одного сотового модуля

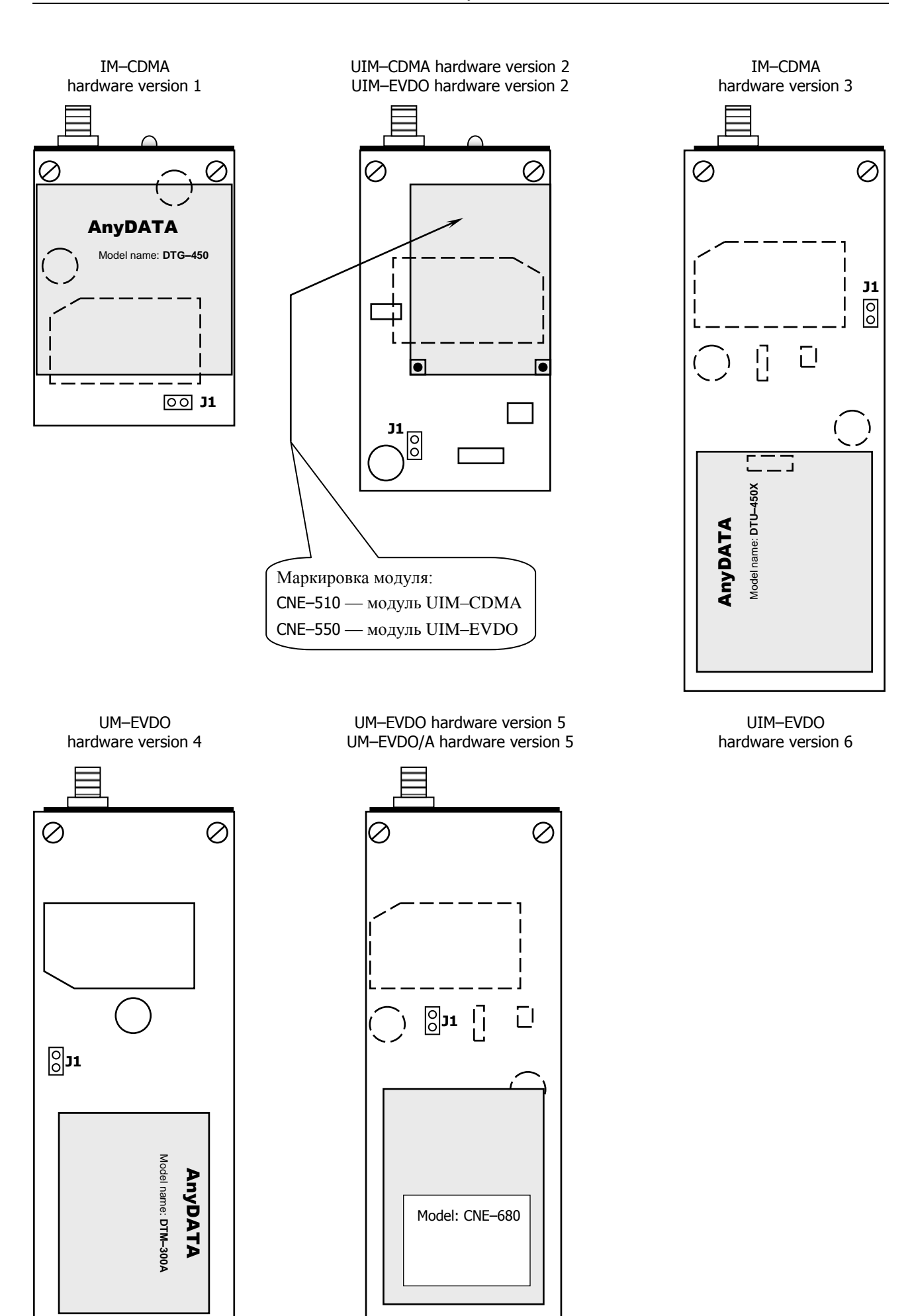

Модули различаются не только радиоинтерфейсом, но и внутренним интерфейсом для обмена данными с устройством NSG:

- Модули с префиксом "IM—" имеют только асинхронный внутренний интерфейс. Они совместимы со всеми типами шасси NSG и с обеими версиями программного обеспечения (NSG Linux и базовым NSG), но не могут работать со скоростью большей, чем разрешает данный интерфейс — 230,4 Кбит/с (для отдельных типов устройств и разъёмов расширения — 115,2 Кбит/с).
- Модули с префиксом "UM-" имеют только внутрений интерфейс USB. Они не имеют ограничений по скорости, но могут использоваться только под управлением NSG Linux в шасси и разъёмах расширения, оснащённых этим интерфейсом.
- Модули с префиксом "UIM-" оснащены обоими интерфейсами и являются наиболее универсальными. При этом, если в разъёме расширения имеется интерфейс USB, то безусловно используется именно он, если нет — тогда асинхронный интерфейс.

Управление модулями осуществляется с помощью АТ-команд. Язык АТ-команд модема включает в себя следующие три набора команд:

- команды IS-707
- фирменные команды компании Qualcomm
- фирменные команды компании AnyDATA.NET либо CMOTech, соответственно

Основные команды, необходимые для использования модулей CDMA и EV-DO в сети SkyLink, рассмотрены ниже. Полное описание АТ-команд содержится в документации компаний-производителей модемов.

#### Идентификация в системе и прозрачное подключение к модулю

Идентификация модуля в системе зависит от используемого шасси и от внутреннего интерфейса. Если модуль работает через интерфейс USB, то для него необходимо указать тип карты uim-cdma или um-evdo (оба варианта являются синонимами).

**ВНИМАНИЕ** При установке модулей UM–*xxx*, UIM–*xxx* в разъём расширения, имеющий только внутренний интерфейс USB (NSG–700/4AU *h/w ver.2, 3, 5* — разъём s2), необходимо снять перемычку аппаратного рестарта J1.

Если модуль работает через асинхронный внутренний интерфейс, то он рассматривается в системе как медиаконвертер между V.24 (RS–232) и радиоинтерфейсом. Для него необходимо указать тип карты im-v24, асинхронный режим (если он не единственный для данного разъёма расширения) и параметры асинхронного порта.

**ВНИМАНИЕ** При работе через внутренний асинхронный интерфейс необходимо установить в порту устройства NSG в точности то значение скорости, которое было установлено ранее в самом модуле командой AT+IPR (см. ниже). Модули поставляются настроенными на работу со скоростью 115200 бит/с.

Для предварительной настройки модема (во всех случаях), а также для ручной отладки сценария PPPсоединения, следует назначить асинхронному порту инкапсуляцию reverse-telnet. После этого Telnetсоединение, устанавливаемое к устройству NSG по указанному порту TCP, будет прозрачно проключено в данный физический порт. В ручном режиме рекомендуется выполнить следующие операции:

- Убедиться в минимальной работоспособности модуля (наличии отклика на АТ-команды).
- Выполнить (если необходимо) разовые настройки: снять PIN-код с карты R-UIM, установить скорость (при работе через асинхронный порт), и т.п.
- Проверить уровень сигнала (AT+CSQ?), доступность услуг и другие параметры сотовой сети в данной точке, для данной карты R-UIM.
- Выполнить дозвон до оператора (ATD...) и убедиться, что соединение на физическом уровне выполняется нормально и завершается сообщением CONNECT. После него, как правило, сервер оператора начинает посылать запросы на согласование параметров LCP короткие бинарные пакеты, начинающиеся и заканчивающиеся знаком ~ (тильда); это означает, что модуль полностью работоспособен и следует переходить к настройке порта в режиме PPP для работы с ним (см. *Руководство пользователя NSG Linux*, Часть 3). Однако в отдельных случаях сервер может быть настроен в режиме одностороннего ожидания запросов, и тогда о работоспособности модуля можно судить только по наличию CONNECT.

Примеры:

— NSG Linux 1.0, подключение через внутренний асинхронный интерфейс:

```
i
      nsg
         chassis nsg800-wl
         card s1 im-v24
         port s1
             physical-layer async
                                              (только для NSG-800, NSG-900, NSG-700/4AU h/w ver.6 порт s1)
             baudrate 115200
             databits 8
                                              (значение по умолчанию)
             parity none
                                              (значение по умолчанию)
             stopbits 1
                                              (значение по умолчанию)
             flowcontrol hardware
                                              (кроме порта s1 устройств NSG-700)
             encapsulation reverse-telnet
             reverse-telnet
                tcp-port 8023
                                              (если не указано, то по умолчанию 10023)
                exit
             exit
         port eth0 ip address 192.168.0.1/24
— NSG Linux 1.0, подключение модуля через внутренний интерфейс USB:
```

```
!
nsg
card s1 uim-cdma
port s1
encapsulation reverse-telnet
reverse-telnet
tcp-port 8023 (если не указано, то по умолчанию 10023)
exit
exit
port eth0 ip address 192.168.0.1/24
```

В базовом ПО NSG следует назначить порту тип ASYNC и установить к нему постоянное виртуальное соединение либо от другого такого же порта, либо от Telnet-станции типа ASYNC. Пример настройки Reverse Telnet для NSG–800/WL:

```
      S P PO:1 TY:ASYNC SP:115200 AF:8N1

      S P TN:1 TY:ASYNC TCPPORT:8023

      A P PO:1 PO:TN.1

      W S PO:1

      W S TN:1

      S P PO:0 TY:ETH (значение по умолчанию)

      S P ET:0 TY:IP PO:0 (значение по умолчанию)

      S P IP:0 ADM:UP

      S P IP:1 TY:ETHI ET:0 IADR:192.168.0.1 MASK:255.255.255.0 ADM:UP

      W S IP:0
```

После выполнения вышеприведённых настроек следует подключиться к устройству по Telnet:

telnet 192.168.0.1 8023

В результате Telnet-клиент на рабочей станции администратора оказывается прозрачно соединен непосредственно с сотовым модулем, и в нем можно вводить AT-команды и наблюдать ответы модема. В NSG Linux обратиться к модулю можно, в том числе, непосредственно из корневого меню обычного или привилегированного режима: telnet 127.0.0.1 8023.

При работе непосредственно в командной оболочке Linux для доступа к модулю можно использовать, вместо Telnet, программу эмуляции терминала nsgcu, например:

nsgcu /dev/nsg/s1 -s 115200

# Ввод PIN-кода (*h/w ver.1, 3, 4, 6*)

В модуле IM–CDMA *h/w ver.1* (чипсет AnyDATA.NET DTG–450), если на используемой карте R–UIM не отключен запрос PIN-кода, то при первом включении будет выдано диагностическое сообщение:

+RUIMPIN, RUIM has locked. Input 4-digit PIN using 'at+rlock=1,xxxx'

Для ввода PIN-кода используется команда, указанная выше. Пример неправильного ввода PIN:

AT+RLOCK=1,1234 +RLOCK: 1,FAIL,0x9804

Пример правильного ввода PIN:

AT+RLOCK=1,9876 +RLOCK: 1,PASS,0x9000

+RUIMREADY, PIN verification had finished successfully.

Введенный PIN-код запоминается в энергонезависимой памяти модуля. При последующих включениях с той же картой R–UIM он вводится автоматически, при этом выдается сообщение:

+RUIMREADY, PIN verification had finished successfully.

Если запрос PIN-кода отключен, то никакие сообщения не выдаются.

В модуле IM–CDMA *h/w ver.3* (чипсет AnyDATA.NET DTU–450X) диагностические сообщения по сути те же, но менее развёрнутые: +RUIMPIN либо +RUIMREADY. Для ввода PIN-кода используется та же самая команда AT+RLOCK. Однако введённый PIN-код запоминается только на время текущего сеанса; после рестарта модуля он запрашивается снова. Команда для отключения запроса PIN-кода производителем не документирована, хотя, вероятно, имеется. Для отключения запроса следует вставить карту в мобильный телефон CDMA и воспользоваться его меню настроек.

В модуля UM–CDMA *h/w ver.4* и UIM–CDMA *h/w ver.6* (чипсет AnyDATA.NET DTM–300A) команды для управления PIN-кодом не документированы производителем. Для отключения запроса PIN-кода следует вставить карту в мобильный телефон CDMA.

## **Ввод PIN-кода** (*h/w ver.2*, 5)

В модулях на основе микросборок CMOTech, если на используемой карте R–UIM не отключен запрос PINкода, никакие сообщения не выводятся. Однако никакие AT-команды (кроме нижеописанных \$\$CHV1 и \$\$DISCHV) не будут исполняться до тех пор, пока не введен правильный PIN-код. Для запроса статуса PIN-кода, его ввода, отключения и включения используются следующие AT-команды:

AT\$\$CHV1? Запрос статуса модуля R–UIM и PIN-кода. Возможные ответы:

| \$\$CHV1: 0,0,0,0 | Карта R–UIM отсутствует.                                                  |
|-------------------|---------------------------------------------------------------------------|
| \$\$CHV1: 1,1,1,1 | Карта R-UIM заблокирована после 3 неправильных попыток ввести PIN-код.    |
|                   | Для разблокировки карты требуется ввод PUK-кода.                          |
| \$\$CHV1: 1,0,1,1 | Запрос PIN-кода включен, PIN-код еще не введен. Требуется ввести PIN-код. |
| \$\$CHV1: 1,0,1,0 | Запрос PIN-кода включен, PIN-код введен верно. Модуль готов к работе.     |
| \$\$CHV1: 1,0,0,0 | Запрос PIN-кода отключен. Модуль готов к работе.                          |
|                   |                                                                           |

Для ввода PIN-кода используется эта же команда в формате:

AT\$\$CHV1=<pin-код>

Пример ввода PIN:

AT\$\$CHV1=1234 OK

Запрос PIN-кода можно отключить и включить снова при помощи команд, соответственно:

AT\$\$DISCHV1=<pin-код> AT\$\$ENACHV1=<pin-код>

Введенный PIN-код в данной модификации не запоминается, поэтому рекомендуется при предварительной настройке отключить его; в противном случае команды для проверки статуса и ввода PIN-кода должны быть включены в сценарий соединения.

5

## Установка скорости и режима работы асинхронного порта

Для обмена данными с модулем через внутренний асинхронный порт V.24 (как в командном режиме, так и в режиме передачи данных) необходимо, чтобы скорость, установленная в порту модуля и в порту шасси, была одинаковой. Скорость в порту модуля просматривается и устанавливается вручную следующими АТ-командами:

AT+IPR? Просмотр текущей скорости.

- AT+IPR=?
   Просмотр возможных значений скорости. Модули поддерживают работу на скоростях 300, 600, 1200, 2400, 4800, 9600, 19200, 38400, 57600, 115200 и 230400 бит/с. Иные скорости, даже если они выводятся данной командой, использовать не рекомендуется.
- АТ+IPR=nnnn Установка одного из вышеперечисленных значений скорости (в бит/с).
- **ВНИМАНИЕ** Автоматический выбор скорости в порту модема по скорости, с которой была получена последняя АТ-команда, в модулях CDMA и EV-DO не поддерживается.

Изменения в скорости порта вступают в силу и сохраняются в энергонезависимой памяти модуля немедленно после нажатия клавиши Enter. После этого необходимо для продолжения работы перенастроить порт устройства NSG для работы с вновь установленной скоростью:

— в базовом ПО:

S P PO:m SP:nnnn

- W S PO:m
- в ПО NSG Linux

(config-nsg)# port sM baudrate NNNN

По умолчанию, модуль поставляется настроенным на работу со скоростью 115200 бит/с.

- ВНИМАНИЕ Если в порту модуля ошибочно выставлена скорость, не поддерживаемая портом устройства NSG, то связь с модулем будет утеряна! Для восстановления работоспособности модуля будет необходимо установить его в шасси (либо прошить ПО), поддерживающее эту скорость, и вернуть скорость к прежнему значению.
   В программном обеспечении отдельных чипсетов упоминается также ряд низких скоростей, однако на практике они не поддерживаются. Подробнее см. раздел "Известные проблемы".
- **ПРИМЕЧАНИЕ** Скорость асинхронного порта 230400 бит/с не поддерживается устройствами NSG-500, а также устройствами под управлением NSG Linux v0.2.2 и младше. Как следствие, максимально возможная скорость передачи данных в сети CDMA 153 Кбит/с может быть достигнута только на устройствах старших серий.

По умолчанию, в порту модуля используется формат асинхронной посылки 8, N, 1 и аппаратное управление потоком. Они установлены следующими АТ-командами, соответственно:

AT+ICF=3,3 AT+IFC=2,2

Изменять эти значения не рекомендуется.

## Отладка радиоинтерфейса СDMA

Для проверки доступности сети CDMA следует организовать прозрачное подключение к модулю, как описано в начале данного документа. После этого можно использовать следующие сервисные команды:

AT+CSQ?

Качество принимаемого сигнала. Команда действительна для всех модификаций и возвращает два значения <SQM>, <FER>:

- SQM Signal Quality Measure, от 0 до 31. Более сильному сигналу соответствуют большие значения, до 31. Значение 99 показывает, что сеть не найдена (устройство находится в "мертвой зоне", не подключена антенна, и т.п.)
- FER Frame Error Rate. Значения соответствуют проценту ошибок:
  - 1 менее 0,1% 2 — менее 0,5% 3 — менее 1% ..... 7 — менее 8% 99 — не определяется.

Для модификаций *h/w ver.4, 5, 6* допускается также формат команды AT+CSQ (без вопросительного знака). Пример вывода: +CSQ: 31, 99

Остальные команды специфичны для конкретных чипсетов:

| AT+CSS?         | Только для модификаций h/w ver.1, 3, 4, 6 (все чипсеты AnyDATA.NET): информация об<br>обслуживающей станции (Serving System). Возвращает три параметра:<br>«Band class» <band» <sid»<br="">Пример вывода: +CSS: P,PC,12061<br/>Р Мобильный терминал зарегистрирован в системе PCS.<br/>РС Мобильный терминал зарегистрирован в системе PCS в диапазоне C-band.<br/>12061 SID</band»> |  |  |  |  |
|-----------------|----------------------------------------------------------------------------------------------------|--|--|--|--|
| AT+STATE?       | Только для модификаций <i>h/w ver.1, 3</i> (чипсеты AnyDATA.NET DTG-450, DTU-450X): состояние мобильного терминала в сети (State). Примеры вывода:                                                                                                    |  |  |  |  |
|                 | +STATE: 160,348,12061,1,0,-64,-10,-63,+0,0<br>+STATE: 160,348,12061,1,0,-63,-12,-63,+0,0<br>+STATE: 160,348,12061,1,0,-62,-8,-63,+0,0                                                                                                    |  |  |  |  |
|                 | Первые четыре параметра показывают сеть:                                                                                                    |  |  |  |  |
|                 | 160         CHANNEL (0600)           348         PN OFFSET (0511)           12061         SID (032768)           1         NID (065535)                                                                                                    |  |  |  |  |
|                 | Остальные — состояние терминала:                                                                                                    |  |  |  |  |
|                 | <ul> <li>0 CDMA state (0 — IDLE, 1 — ACCESS, 2 — PAGING, 3 — TRAFFIC)</li> <li>-64 RSSI (-10620) — уровень принимаемого сигнала</li> <li>-10 Ec/Io (-31.50)</li> <li>-63 TX Adjust (-64+64)</li> <li>+0 TX Power (-52+33)</li> <li>0 Frame Error Rate (0100%)</li> </ul>                                                                                                    |  |  |  |  |
| AT\$\$CURRSTATE | Только для модификации <i>h/w ver.5</i> (чипсет CMOTech CNE–680): состояние мобильного терминала в сети. Возможные ответы:                                                                                                    |  |  |  |  |
|                 | \$\$CURRSTATE: 0No service\$\$CURRSTATE: 1Init\$\$CURRSTATE: 2Idle\$\$CURRSTATE: 3Conversation\$\$CURRSTATE: 4Access\$\$CURRSTATE: 5Paging\$\$CURRSTATE: 6Ringing\$\$CURRSTATE: 7Другие состояния, либо ошибка                                                                                                    |  |  |  |  |
| AT\$\$NLOC      | Только для модификации <i>h/w ver.2</i> (чипсеты CMOTech CNE–510 и CNE–550): вывод информации о сети. Пример ответа (две или более запятые подряд означают пропущенные параметры):<br>\$\$NLOC: 12061,1,0,527,348                                                                                                    |  |  |  |  |
|                 | Параметры выводятся в следующем порядке:                                                                                                    |  |  |  |  |
|                 | 12061SID1NID0Reg_zone527Base_ID348Pilot_PN                                                                                                    |  |  |  |  |

# Выбор режима CDMA 1x vs. EV-DO (UIM-EVDO h/w ver.2)

Режимы 1х и EV-DO по существу представляют собой разные этапы развития одной и той же технологии пакетной передачи данных в сетях CDMA, и технически предоставлются операторами как единая услуга. При наличии покрытия EV-DO в точке работы модуля и наличии прав пользования данной услугой, предусмотренных контрактом с оператором, модуль UIM–EVDO работает в режиме EV-DO, в противном случае автоматически переключается в режим CDMA 1х.

Ручной выбор режима CDMA 1х либо EV-DO может быть выполнен следующими командами:

#### AT\$\$HDRMD?

| AT\$\$HDRMD= <mode>,<save></save></mode> |                                                                |
|------------------------------------------|----------------------------------------------------------------|
| Просмотр и                               | установка режима работы 1x/EV-DO:                              |
| <mode></mode>                            | Режим работы:                                                  |
|                                          | 0 Автоматический выбор (установлено по умолчанию)              |
|                                          | 1 Только CDMA 1х                                               |
|                                          | 2 Только EV-DO                                                 |
| <save></save>                            | Сохранение установленного режима (опциональный параметр):      |
|                                          | 0 Не сохранять измененное значение в энергонезависимой памяти  |
|                                          | модуля (установлено по умолчанию)                              |
|                                          | 1 Сохранять измененное значение в энергонезависимой памяти     |
|                                          | модуля                                                         |
| ΛΤ¢¢ΗVRD2                                |                                                                |
| $AT$$HYBR={ 0   1 }$                     |                                                                |
| Просмотр и                               | установка выключателя автоматического выбора 1x/EV-DO:         |
| 0                                        | Автоматический выбор запрешен                                  |
| 1                                        | Автоматический выбор запрещен (установлено по умолчанию)       |
| -                                        | ribromarin lockin bioop puspellen (gerunobiene no ymosi tanno) |
| AT\$\$PREFMD?                            |                                                                |
| AT\$\$PREFMD= <service></service>        |                                                                |
| Просмотр и                               | установка услуг, разрешенных для использования модулем:        |
| 1                                        | Только передача данных (1х либо EV-DO)                         |
| 2                                        | Передача данных или голоса (установлено по умолчанию)          |
| 3                                        | Только вызов аварийных служб                                   |
| 9                                        |                                                                |
| 2                                        | I OJISKO CDIVIA IX                                             |

Для пользования услугой EV-DO, в зависимости от условий предоставления данной услуги конкретным оператором, может требоваться специальная карта R–UIM.

Модуль UIM–CDMA поддерживает только режим CDMA 1x, независимо от того, предлагается ли в данной точке услуга EV-DO.

# Выбор режима CDMA 1x vs. EV-DO (UM-EVDO, UM-EVDO/A h/w ver.5)

Ручной выбор режима CDMA 1х либо EV-DO может быть выполнен следующими командами:

AT\$\$HDR\_MODE?

AT\$\$HDR\_MODE=<mode>

Просмотр и установка режима работы 1x/EV-DO:

- <mode> Режим работы:
  - 0 Автоматический выбор (установлено по умолчанию)
  - 1 Только CDMA 1x
  - 2 Только EV-DO

AT\$\$HDR\_MODE=? Просмотр возможных режимов.

AT\$\$SYS\_SRV\_MODE

Просмотр режима, фактически используемого в данный момент. Возможные ответы:

- 0 Услуга пакетной передачи данных недоступна.
- 1 IS-95A или IS-95B
- 2 CDMA 1x
- 3 EVDO

Услуги EV-DO rev.0 и rev.A рассматриваются как единое целое, ручной выбор и даже различение в диагностике для них не предусмотрены.

## Программный и аппаратный рестарт модуля

При некорректной работе модуля его можно, в большинстве случаев, вернуть в рабочее состояние при помощи следующих команд:

| AT+RESET    | (для <i>h/w ver.1, 3, 4, 6</i> ) |
|-------------|----------------------------------|
| AT\$\$RESET | (для <i>h/w ver.2</i> , 5)       |

Данная команда может использоваться как вручную в режиме прозрачного проключения, так и в составе сценария.

Аппаратный рестарт модуля эквивалентен выключению/включению питания и может происходить:

— По тайм-ауту неактивности (для *h/w ver.1, 3*)

- По падению сигнала DTR в порту устройства NSG (только при работе через внутренний асинхронынй интерфейс, при установленной перемычке J1).
- **ВНИМАНИЕ** Ввиду некорректного поведения ряда USB-модемов при старте и рестарте, использование рестарта (как программного, так и аппаратного) не рекомендуется в настоящее время для модификации *h/w ver.2* (CMOTech CNE–510/550). Вместо этого, в качестве временного решения, следует рестартовать устройство целиком.

#### Особенности ввода сценариев и отладка PPP-соединений в NSG Linux 1.0

В программном обеспечении NSG Linux для ввода сценария используется команда:

(config-nsg)# chat-script <имя> "<сценарий>"

Асинхронный порт ссылается на сценарий по его имени. Для просмотра существующих сценариев используется команда display all или display configured. Ввод сценария в NSG Linux имеет следующие особенности:

- Поскольку тело сценария содержит пробелы, оно, как строковый параметр, должно быть целиком заключено в двойные кавычки ("). Для ввода двойных кавычек, пробелов и других спецсимволов в текст записей сценария используются особые правила.
- Внутри сценария каждая отдельная запись (ожидание или посылка) может быть заключена в апострофы, или одиночные кавычки ('). В частности, апострофы используются для ввода записи, содержащей пробелы (например, '+CGREG: 1,1'), спецсимволы ('AT&F'), и для ввода пустой записи ('').

Из числа спецсимволов, наиболее актуальных для сотовых соединений, следует отметить следующие:

Вопросительный знак (?) Вводится последовательным нажатием клавиш \ и ?, при этом обратный слэш преобразуется в вопросительный знак "на лету".

Двойная кавычка (") Вводится в виде \".

Пробел Вводится либо с помощью апострофов, как показано выше, либо в виде \s.

Плюс, двоеточие, запятая, звездочка и решетка никаких особенностей не имеют. Подробно о языке сценариев NSG Linux см. документ: Мультипротокольные маршрутизаторы и коммутаторы пакетов NSG. Программное обеспечение NSG Linux. Руководство пользователя. Часть 3.

Контроль за процедурой установления физического соединения и сеанса РРР может осуществляться с помощью следующих команд в меню порта:

chat-log { current | previous }
ppp-log { current | previous }

Первая команда выводит протокол физического соединения, вторая — сеанса PPP. Параметр current соответствует текущему сеансу, previous — последнему завершенному сеансу. Повторяя команду chat-log current или ppp-log current, можно следить за ходом процедуры по мере ее выполнения.

Для вывода расширенной диагностики следует включить в шаблоне виртуального интерфейса опцию

virtual-template N ppp debug on

## Особенности ввода сценариев и отладка РРР-соединений в базовом ПО

В базовом программном обеспечении NSG для ввода сценария используется команда следующего вида:

А X SCRIPT:n <сценарий>

IP-интерфейс типа PPP (TY:PPP) ссылается на сценарий по его номеру. Для просмотра существующих сценариев используется команда D X SCRIPT. Ввод сценария в базовом ПО NSG имеет следующие особенности:

- Телом сценария является весь остаток строки, следующий после номера сценария. Заключать его целиком в кавычки не следует.
- Внутри сценария каждая отдельная запись (ожидание или посылка) может быть заключена в двойные кавычки ("). Кавычки обязательны, если запись содержит пробелы, дефисы (-), знаки равенства (=) или точку с запятой (;). Запись без этих спецсимволов может содержать кавычки внутри себя, но не может начинаться с кавычки. В частности, кавычки используются для ввода записи, содержащей пробелы, и для ввода пустой записи ("").
- Для ввода двойных кавычек, пробелов и других спецсимволов в текст записей сценария используются особые правила.

Из числа спецсимволов, наиболее актуальных для сотовых соединений, следует отметить следующие:

Вопросительный знак (?) Вводится последовательным нажатием клавиш \ и ?, при этом обратный слэш преобразуется в вопросительный знак "на лету".

Двойная кавычка (") Вводится в виде \".

Пробел Вводится либо с помощью апострофов, как показано выше, либо в виде \s.

Подробно о языке сценариев базового ПО NSG см. документ: Мультипротокольные маршрутизаторы и коммутаторы пакетов NPS-7e, NSG-500, NX-300, NSG-800. Базовое программное обеспечение. Часть 4.

Для отладки работы сотовых модулей рекомендуется организовать три подключения к устройству с помощью Telnet и/или через раздельные физические порты: для управления самим устройством, для управления модулем и для вывода трассы порта. В нижеприведенном примере для этих целей используются консольный порт и два сеанса Telnet; модуль IM–CDMA установлен в разъем расширения 1.

- 1. Настройка портов и ІР-маршрутизатора:
  - S P PO:0 TY:ETH
  - S P PO:1 TY:ASYNC\_PPP IF:V24 SP:115200
  - S P ET:0 TY:IP PO:0
  - S P IP:0 NUM:2 ADM:UP
  - S P IP:1 TY:ETHI ET:0 IADR:192.168.0.1 MASK:255.255.255.0 ADM:UP
  - S P IP:2 TY:PPP PO:1 IADR:10.0.0.1 MASK:255.255.255.0 SCRIPT:1 ADM:UP ...
  - S I DEFAULT IP:2

Для IP-интерфейса 2, предназначенного для работы по PPP, указанный IP-адрес является, как правило, фиктивным; реальный адрес назначается оператором при установлении сеанса PPP. Помимо вышеперечисленных, настраиваются также другие параметры, относящиеся к настройке соединения PPP (ACCL, DOD, DTR и т.п.).

2. Настройка Telnet-станций. По умолчанию, в устройстве сконфигурирована станция 0, работающая на порту TCP 23 и имеющая тип PAD. Ее можно использовать для подключения к трассировщику. Помимо нее, создается вспомогательная станция для прозрачного доступа к модулю IM–CDMA:

S P TN:1 TY:ASYNC TCPPORT:8023

- 3. Настройка маршрута к трассировщику:
  - S R PR:0 ID:D RT:333 TO:TR
- 4. Исходный вариант сценария соединения и, если требуется, атрибуты пользователя для аутентификации на удаленной стороне:
  - A X SCRIPT:1 ...
  - S P IP:2 NAME:username PAPA:YES
  - A X PAP:1 username \* password
- 5. Сохранение конфигурации и перезагрузка устройства:
  - W F W S PO:A

Теперь с рабочей станции администратора подключаемся к устройству через консольный порт. После входа в Manager включаем трассировщик портов:

```
* mn
COM
Password: <nsgpwd>
Manager> T R START
Manager> T R PO:1 ON
```

Первый сеанс Telnet устанавливаем к станции типа PAD. После получения подсказки (\*) вводим адрес 333, чтобы установить соединение X.25 к трассировщику:

```
telnet 192.168.0.1
* 333
COM
```

Теперь можно начинать отладку. Если IP-интерфейс настроен на постоянное соединение (DOD:NO), то можно рестартовать интерфейс (W S IP:2 или W S IP:0), чтобы пронаблюдать процедуру установления соединения с самого начала. Если IP-интерфейс настроен на соединение по требованию (DOD:YES, и при этом рекомендуется DTR:1), то можно прописать на рабочей станции 192.168.0.1 в качестве шлюза по умолчанию, и затем послать с нее *ping* на любой удаленный адрес, например, на DNS-сервер сотового оператора; это принуждает интерфейс 2 начать установление соединения. Команды, посылаемые IP-интерфейсом в модем, и ответные сообщения модема можно наблюдать в окне трассировщика.

Если видно, что на каком-то шаге работа сценария прерывается (не получена ожидаемая команда и т.п.), рекомендуется переконфигурировать порт 1 и проключить его на Telnet-станцию 1 при помощи PVC:

S P PO:1 TY:ASYNC A P PO:1 PO:TN.1 W S PO:1 W S TN:1

После этого устанавливаем второй ceanc Telnet к станции типа ASYNC:

telnet 192.168.0.1 8023

В результате Telnet-клиент на рабочей станции администратора оказывается прозрачно соединенным непосредственно с модулем, и в нем можно вводить АТ-команды и наблюдать ответы модема; они же попрежнему отображаются в окне трассировщика. Таким образом, можно вручную выполнить проблемный фрагмент сценария и внести необходимые изменения в сценарий (управление устройством, напомним, происходит через консольный порт). После завершения отладки следует удалить PVC и вернуть порту тип ASYNC\_PPP:

```
S P PO:1 TY:ASYNC_PPP
R P PO:1
W S PO:1
W S IP:2
```

Рестарт ІР-интерфейса в данном случае необходим, чтобы заново привязать его к физическому порту.

О правильности настройки модемного соединения на физическом уровне лучше всего судить по трассе, выводимой в первое окно Telnet. При успешном соединении в ней видно, что сценарий отработан полностью, получено сообщение CONNECT и затем начинается процедура согласования параметров PPP-соединения на канальном уровне с помощью протокола LCP. Визуально пакеты LCP выглядят как нечитаемые двоичные последовательности, обрамленные знаками "тильда" (~); в частности, при аутентификации по протоколу PAP в них можно наблюдать имя и пароль пользователя, передаваемые в открытом текстовом виде, и ответы сервера, например, Welcome! или Connection Rejected.

Если процесс подключения дошел до этой стадии, это означает, что сотовый модуль и сценарий соединения настроены правильно. Все дальнейшие проблемы, если они имеют место, следует искать на уровне настройки IP-интерфейса. Подробно о процедуре настройки протокола PPP см. в документе:

Мультипротокольные маршрутизаторы и коммутаторы пакетов NPS-7e, NSG-500, NX-300, NSG-800 (Базовое программное обеспечение). Руководство пользователя. Приложение Б: Настройка сеансового доступа по протоколу PPP.

## Инициализация модема и очистка буфера

При рестарте асинхронного физического порта (в том числе при рестарте связанного с ним IP-интерфейса, изменении virtual-template и сценария PPP-соединения) сигнал DTR опускается на 2 сек., затем поднимается снова. При соответствующем положении перемычки J1 это переключение DTR приводит к аппаратному рестарту модема. После рестарта происходит инициализация модема и обмен служебными данными с SIM-картой, что занимает заметное время. Если в это время начинает исполняться сценарий, то модем оказывается не готов к работе и возвращает сообщения ERROR или другие непредусмотренные ответы. В результате сценарий завершается аварийно, модуль снова рестартует, и ситуация повторяется. Кроме того, для начала работы модуль должен зарегистрироваться в сети, что также требует времени. Как правило, в сумме требуется 30–35 секунд, но точная цифра может зависеть от конкретного модуля и конкретного оператора.

Чтобы избежать зацикливания, необходимо ввести в начало сценария принудительную задержку следующим образом:

A X SCRIPT:1 TIMEOUT 30 XXX-\rAT-OK AT TIMEOUT 5 OK ... chat-script CDMA "TIMEOUT 30 XXX-\rAT-OK AT TIMEOUT 5 OK ..."

Здесь XXX — любая последовательность символов, которая заведомо *не может* быть получена от модема. Такой сценарий заставляет IP-интерфейс просто ждать 30 сек. Затем посылается пустая строка и альтернативная команда AT; на нее приходит ответ OK. Следующая пара AT и OK используется для того, чтобы изменить время ожидания (5 сек.), после чего сценарий продолжается обычным образом.

В некоторых случаях после рестарта во входном буфере модуля остаются какие-то символы. Характерный признак такой ситуации — при рестарте модуль выдаёт большое количество сообщений ERROR: он принимает остаток буфера и пытается обработать каждый фрагмент, оканчивающийся <CR>, как AT-команду. Ещё какието символы могут остаться в буфере после последнего <CR>. В этом случае при вводе последовательности AT<CR> модуль воспринимает остаток буфера и AT как единую команду, и выдаёт ERROR вместо ожидаемого OK. Поэтому в вышеприведённом сценарии передаётся сначала пустая строка (\r) для того, чтобы протолкнуть остаток буфера (при этом будет получен и проигнорирован очередной ERROR), а затем AT отдельной строкой.

## Мониторинг работоспособности соединения

Для контроля работоспособности сотового соединения настоятельно рекомендуется использовать механизм LCP Echo Request/Echo Reply. Это единственный достоверный способ обнаружить отказ соединения и рестартовать интерфейс устройства.

Если сотовый оператор, в нарушение стандарта, не отвечает на запросы LCP Echo, то вместо него можно использовать любые пакеты *keepalive* вышестоящих уровней, например, обычный *ping*, *keepalive* протоколов PPTP, IPsec и т.п. В этом случае к непрохождению *ping* или рестарту туннеля следует привязать скрипт, рестартующий и сотовый интерфейс. В качестве готового решения можно использовать функцию *netping* (NSG Linux 1.0 *build 3* и старше) или встроенный *keepalive* механизма бесперебойных TCP-соединений *u*TCP<sup>TM</sup>.

Пример контроля работоспособности соединения с помощью netping:

```
netping 1
adm-state up
destination 123.45.67.89
packets 3
interval 60
retry 2
failure-script 1
exit
```

script add 1 "config-nsg port s1 adm-state down; at sms +79012345678 '3,14'; config-nsg port s1 adm-state up"

В случае непрохождения *ping* в течение 120 сек сотовый интерфейс административно выключается, администратору посылается SMS-уведомление с заданным кодом или текстом, и интерфейс включается снова. Предполагается, что модуль работает через асинхронный интерфейс и перемычка J1 установлена, поэтому при выключении/включении происходит аппаратный рестарт модуля.

**ВНИМАНИЕ** Время срабатывания *netping* или иного механизма, используемого для рестарта интерфейса, должно быть гарантированно больше, чем время, необходимое для инициализации интерфейса и установления соединения. (В противном случае интерфейс будет рестартовать бесконечно.) Рекомендуется, чтобы они отличались не менее чем в 2–3 раза.

# Примеры конфигурации

### Подключение к сети SkyLink в режиме "точка-сеть" (ПО NSG Linux 1.0)

Для подключения к сети SkyLink следует сконфигурировать маршрутизатор NSG обычным образом, как маршрутизатор доступа через коммутируемое модемное соединение. Соединение устанавливается немедленно по включению питания и поддерживается постоянно. Специфика данного подключения состоит в следующих параметрах:

- номер для соединения с сетью (#777)
- используемый метод аутентификации (СНАР)
- имя пользователя (mobile)
- пароль пользователя (internet)

Приведенные настройки относятся к услуге доступа в Интернет, предоставляемой сетью SkyLink московского региона; при подключении к Интернет в другом регионе, либо к корпоративной сети, их следует изменить в соответствии с указаниями оператора.

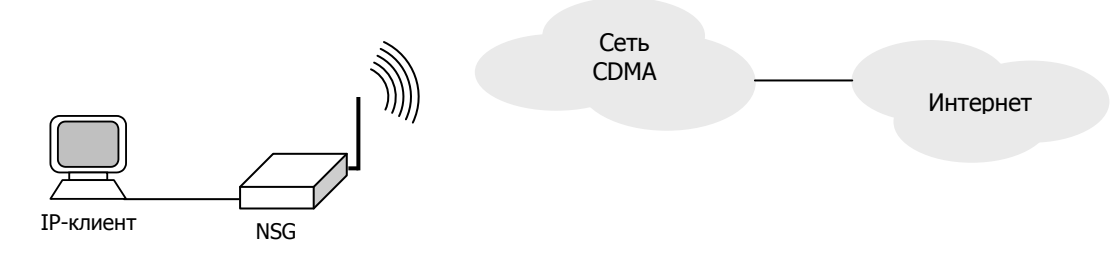

IP-адрес сотовому интерфейсу назначается динамически; чтобы хосты, подключенные к устройству NSG, могли выходить в Интернет с этим единственным адресом, используется NAT.

Будем считать, что модуль R–UIM успешно разблокирован, либо запрос PIN-кода изначально отключен.

Конфигурация физического уровня зависит от типа шасси и интерфейсного модуля:

#### Для модулей UM-xxx, UIM-xxx в устройстве NSG-700 и вспомогательных портах NSG-1000 (интерфейс USB)

При работе под управлением NSG Linux 1.0 build 3 и

*ранее* — удалить перемычку аппаратного рестарта!

Для модулей IM–CDMA *h/w ver.1, 3* или шасси NSG–900, NSG–800 (интерфейс V.24 async)

Предполагается, что скорость порта модуля установлена 230400 бит/с (см. выше)

nsg

1

chassis nsg800–wl (*пример*) card s1 im–v24 port s1 physical-layer async baudrate 230400 databits 8 parity none stopbits 1 flowcontrol hardware exit

Дальнейшая настройка продолжается в меню (config-nsg)#. Конфигурация шаблона виртуального интерфейса — в этом объекте хранится информация о настройках протокола PPP:

virtual-template 1 ppp sent-username mobile ppp ipcp accept-address yes ppp set-default-route yes

card s1 uim-cdma

exit

i

nsg

Список пользователей и их паролей:

users user-name mobile open internet

Сценарий установления физического соединения:

chat-script SKYLINK "TIMEOUT 30 XXX-AT-OK ATD#777 CONNECT ' ' "

Здесь после слова CONNECT следует пробел и пара апострофов ('), обозначающих пустую строку, а все тело сценария взято в двойные кавычки (").

Настройка параметров IP-интерфейса производится в меню порта. Здесь подключаются определенные выше шаблон интерфейса, сценарий соединения, а также включается NAT-маскарадинг:

port s1 encapsulation ppp chat-script SKYLINK virtual-template 1 nat masquerade exit

# **ПРИМЕЧАНИЕ** NAT не требуется, если пользователь имеет статический IP-адрес (не из приватного диапазона) или если единственным источником IP-трафика является само устройство NSG — например, если оно является шлюзом X.25-over-TCP/IP для подключения банкомата.

Настройка порта Ethernet в данном случае состоит только в назначении IP-адреса:

port eth0 ip address 192.168.0.1/24

Выход из меню конфигурации в меню привилегированного режима, сохранение конфигурации и перезагрузка устройства:

exit write file reload

## Подключение к сети SkyLink в режиме "точка-сеть" (базовое ПО NSG)

Для подключения к сети SkyLink следует сконфигурировать маршрутизатор NSG обычным образом, как маршрутизатор доступа через коммутируемое модемное соединение. Соединение устанавливается немедленно по включению питания и поддерживается постоянно. Для определенности предположим, что используется устройство NSG–800/WL. Специфика данного подключения состоит в следующих параметрах:

- номер для соединения с сетью (#777)
- используемый метод аутентификации (CHAP)
- имя пользователя (mobile)
- пароль пользователя (internet)

Приведенные настройки относятся к услуге доступа в Интернет, предоставляемой сетью SkyLink московского региона; при подключении к Интернет в другом регионе, либо к корпоративной сети, их следует изменить в соответствии с указаниями оператора.

IP-адрес сотовому интерфейсу назначается динамически; чтобы хосты, подключенные к устройству NSG, могли выходить в Интернет с этим единственным адресом, используется NAT.

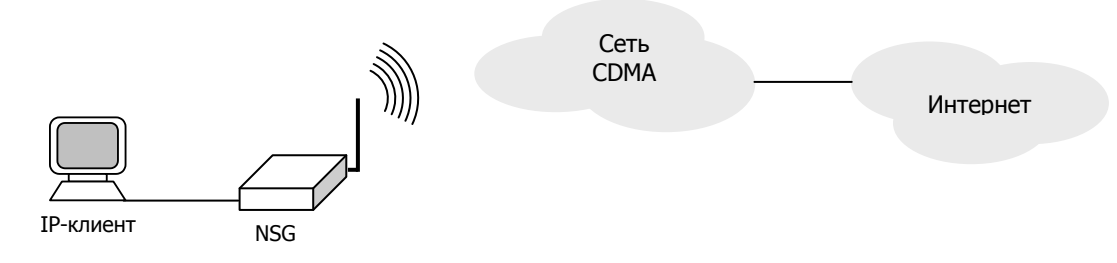

Будем считать, что скорость порта модуля установлена равной 230400 бит/с, как описано выше; модуль R– UIM успешно разблокирован, либо запрос PIN-кода изначально отключен.

Конфигурация порта 1 устройства:

S P PO:1 TY:ASYNC\_PPP IF:V24 SP:230400

Конфигурация ІР-интерфейса:

S P IP:1 TY:PPP PO:1 NAME: "mobile" IADR:10.0.0.1 MASK:255.0.0.0

S P IP:1 SCRIPT:1 CHAPA:YES ACCL:YES NAT:YES ADM:UP

Принципиально важными здесь являются параметры ACCL:YES (принимать динамический адрес, назначаемый удаленной стороной), CHAPA:YES (соглашаться на аутентификацию по CHAP) и NAME — имя пользователя, которое будет использоваться для поиска нужного пароля в таблице CHAP. IP-адрес 10.0.0.1 является формальным и при установлении соединения заменяется тем адресом, который будет назначен данному устройству оператором.

**ПРИМЕЧАНИЕ** NAT не требуется, если пользователь имеет статический IP-адрес (не из приватного диапазона) или если единственным источником IP-трафика является само устройство NSG — например, если оно является шлюзом X.25-over-TCP/IP для подключения банкомата.

Сценарий установления соединения:

A X SCRIPT:1 TIMEOUT 30 XXX-AT-OK ATD#777 TIMEOUT 15 CONNECT ""

Сценарий начинается с паузы продолжительностью 30 сек.; пауза необходима для инициализации самого модуля после рестарта интерфейса (при включении питания, неудачной попытке и т.п.). Интерфейс ждет от модуля сообщения XXX, которое заведомо не будет получено, затем посылает АТ, получает ОК, набирает номер и ждет сообщения CONNECT. (Реальное время готовности модуля после рестарта зависит от аппаратной модификации, для *hardware version 1* тайм-аут можно сократить до 15 сек.) Две пары кавычек в конце сценария означают пустую строку, для соблюдения четности "жду"—"посылаю".

Пароль для аутентификации:

A X CHAP:1 mobile \* internet

Конфигурация остальных объектов, не относящихся к СDMA-стороне маршрутизатора, и рестарт:

S P PO:0 TY:ETH (установлено по умолчанию) S P ET:0 TY:IP S P IP:0 NUM:2 ADM:UP S P IP:2 TY:ETHI ET:0 IADR:192.168.0.1 MASK:255.255.255.0 ADM:UP S I DEFAULT IP:1 W F W S PO:A

## Подключение к другому терминалу СДМА в режиме "точка-точка"

Теоретически, в сетях CDMA поддерживается эмуляция модемного соединения в канале тональной частоты между двумя терминалами по схеме "точка-точка", на скорости до 9600 бит/с — аналогично режиму *Channel Separated Data* в сетях GSM, или режиму передачи факсов. В модуле IM–CDMA также предусмотрена работа в этом режиме. Однако поскольку данная услуга сетью SkyLink не предоставляется, она не представляет практического интереса.

При необходимости соединения двух площадок пользователя непосредственно через сотовую сеть CDMA, без обращения к услугам Интернет, можно воспользоваться механизмом виртуальных серверов (DNAT), при наличии статического IP-адреса у вызываемой стороны. Пример конфигурации см. в Приложении A к Руководству пользователя.

# Известные проблемы и способы их решения

#### Ограничения, связанные с динамическими приватными IP-адресами

Подавляющее большинство сотовых операторов сегодня выдаёт пользователям IP-адреса не просто динамические, а относящиеся к приватным диапазонам 10.0.0.0/8, 192.168.0.0/24 и т.п. Это означает, что на выходе из сети оператора в Интернет выполняется преобразование сетевых адресов (NAT), что влечёт за собой следующие ограничения:

- Устройство, подключённое через сотовую сеть, может обращаться к узлам Интернет, но узлы извне этой сети (например, в центральном офисе корпоративной сети), не могут инициировать соединения с ним. Обойти это ограничение можно, если после выхода в Интернет устройство будет устанавливать какой-либо тип туннеля (проще всего РРТР со статическими внутренними адресами) до центрального узла.
- Реализация NAT на конкретном оборудовании провайдера может не пропускать определённые протоколы 4 уровня (причём служба технической поддержки оператора может и не знать этих деталей). Безусловно проходит через NAT только TCP, с некоторыми оговорками UDP и ICMP. Проблемы возможны, в первую очередь, с IPsec (IPsec принципиально плохо сочетается с NAT); иногда с GRE (и как следствие с PPTP).

Для прохождения NAT в этом случае могут применяться туннели прикладного уровня, работающие поверх TCP (SSH, STunnel, OpenVPN) или специальные механизмы и инкапсуляции, такие как Cisco NAT Traversal (IPSec-over-UDP), Microsoft Teredo (IPv6-over-UDP), или NSG *ui*TCP (TCP-proxy, UDP-over-TCP, IP-over-TCP).

Реальные (глобальные) и реальные статические IP-адреса предоставляются операторами как отдельная услуга.

#### Статические ІР-адреса

Услуга "статический IP-адрес" у сотовых операторов имеет смысл, отличный от общепринятого. В администрировании проводных сетей этот термин означает, что адреса заранее прописаны на клиентской машине и не согласовываются в ходе установления PPP-соединения. В этом случае следовало бы указать для IP-интерфейса NSG требуемый адрес и значение ppp ipcp accept-address no (либо ACCL:NO).

В сотовых сетях, однако, часто используется иное толкование данного термина. IP-адрес, зарезервированный за данной SIM– или R–UIM картой, задан в конфигурации операторского оборудования и назначается клиенту в ходе установления PPP-соединения. Если клиент отказывается от процедуры согласования адресов, соединение аварийно завершается, либо получается неработоспособным. Таким образом, IP-адрес в этом случае является статическим, но назначаемым; отличие от общего случая состоит только в том, что адрес не выбирается случайным образом из общего пула, а предопределен заранее. Для IP-интерфейса NSG необходимо установить значение ppp ipcp accept-address yes (либо ACCL:YES).

Кроме того, в данном случае IP-адрес удалённой стороны (оператора) априори неизвестен и может изменяться от сеанса к сеансу.

Если для используемой SIM/R–UIM карты установлен статический IP и в логе PPP-соединения видны пакеты IPCP (назначение DNS, WINS и т.п.), но не видно назначения IP-адреса клиенту, то имеет место статический IPадрес в обычном понимании, и этот адрес необходимо указать явным образом в настройках IP-интерфейса.

#### Аутентификация при использовании "статических" ІР-адресов

Для аутентификации в сети СкайЛинк при использовании статического (точнее, псевдостатического, см. выше) IP-адреса требуется ввести уникальное имя пользователя (например, вида 901nnnnnnn@leased.skylink.msk.ru) и пароль. Эти имя и пароль указываются обычным образом в конфигурации устройства NSG. Для ввода таких длинных имён в базовом ПО необходимо использовать версию 8.2.4 или более позднюю.

Вместе с тем в современных сотовых терминалах предусмотрен механизм SimpleIP (SIP), позволяющий посылать для аутентификации некоторые предустановленные сочетания имени и пароля, записанные на R–UIM или SIM-карте. Имя и пароль, передаваемые компьютером, в этом случае игнорируются.

В части модулей UIM–CDMA *h/v ver.2* и UIM–EVDO по недосмотру или по злому умыслу производителя чипсета, по умолчанию, включено использование SIP-профиля номер 1. В этом случае подключение происходит успешно, но со стандартными реквизитами mobile/internet, и в результате клиент получает не заказанный статический IP-адрес, а динамический адрес из общего пула.

Для отключения этой неуместной функции следует прозрачно проключиться на модуль и воспользоваться командой AT\$\$SIP\_SET=0&W (последнее &W сохраняет сделанную настройку в энергонезависимой памяти модуля). Другие полезные команды для работы с SIP:

| AT\$\$SIP_SET?   | Вывести список SimpleIP аккаунтов, записанных на RUIM-карте, с их логинами.                                                                                                    |
|------------------|----------------------------------------------------------------------------------------------------|
| AT\$\$SIP_CHECK? | Проверить, есть ли на карте SimpleIP аккаунты, сколько их, и какой из них в настоящий момент выбран в качестве активного. Если выбран "нулевой" аккаунт, это означает, что логин и пароль задаются устройством NSG. |
| AT\$\$SIP_SET=n  | Выбрать нужный SimpleIP аккаунт с номером n (нумерация от 1 до 16). Если n=0, это означает, что не выбран ни один из SimpleIP аккаунтов карты, и логин и пароль будут задаваться устройством NSG.                   |

#### Службы DNS

ļ

Некоторые сотовые операторы фильтруют DNS-запросы, разрешая обращения только к своим серверам DNS. С точки зрения клиента, проблема выражается в том, что если на клиентских ПК установлены другие адреса DNS, то возможно послать *ping* или обратиться к хостам Интернет по их IP-адресам, но невозможно обратиться по символьным именам (например, *www.nsg.ru*). Для решения проблемы следует использовать адреса DNS, принадлежащих данному оператору.

Если Web-сайт и служба технической поддержки сотового оператора не в состоянии предоставить информацию об адресах DNS, то определить их можно с помощью опции accept-dns в шаблоне виртуального интерфейса (применительно к NSG Linux). По умолчанию данная опция включена:

nsg virtual-template 1 ppp ipcp accept-dns yes exit

После успешного соединения адреса DNS, назначенные оператором, можно просмотреть при помощи команды ppp-log current в меню физического порта. Другой возможный способ — подключиться к сети с помощью ПК и сотового телефона или модема, а затем просмотреть параметры соответствующего IP-интерфейса. (Например, в Windows 2000/XP — командой ipconfig –all в командном окне.) Полученные таким образом адреса следует указать в конфигурации сетевой карты на клиентских ПК.

Недостаток данного решения в том, что адреса DNS оператора могут меняться (хотя на практике это происходит достаточно редко). Более гибкое и автоматизированное решение можно получить, сочетая динамическое назначение адресов DNS и встроенный ретранслятор DNS. В приведённом ниже примере устройство NSG является сервером DHCP в локальной сети офиса, подключённого через сотового оператора. Для клиентов оно указывает себя в качестве шлюза по умолчанию и сервера DNS, а само получает адреса вышестоящих DNS от оператора.

```
nsq
   virtual-template 1
      ppp ipcp accept-dns yes
      .....
      exit
   port s1
      encapsulation ppp
      virtual-template 1
      nat source masquerade
      .....
      exit
   port eth0
      encapsulation ethernet
      ip address 192.168.0.1/24
      exit
   dns client update-from s1
   dns proxy
      adm-state up
      nameserver auto
      exit
   dhcp 1
      interface eth0
      ip-address 192.168.0.2 through 192.168.0.21
      mask-length 24
      gateway 192.168.0.1
      dns1 192.168.0.1
      max-leases 20
      exit
```

ļ

#### Антенны

Устройства, поставляемые компанией NSG, комплектуются четвертьволновыми всенаправленными антеннами. В случае затруднений, связанных с низким уровнем сигнала сотовой сети, необходимостью работы на движущихся объектах и т.п., рекомендуется использование специализированных антенн и антенных усилителей.

#### Низкие скорости асинхронного порта

В программном обеспечении модема AnyDATA.NET DTG-450 упоминаются также скорости в асинхронном порту 45, 50, 75, 110, 150 бит/с, однако на практике при попытке установить такие скорости модуль выдает сообщение ERROR и входит в некорректное состояние, не отзываясь ни на какие команды ни на какой скорости. Для восстановления работоспособности модуля в этом случае следует рестартовать его (выполнить рестарт порта NSG, либо выключить/включить питание устройства). После рестарта модуль будет готов к работе с первоначальной скоростью. В любом случае, категорически запрещается устанавливать скорость 45 бит/с, поскольку она не поддерживается никакими устройствами NSG и восстановить доступ к модулю будет невозможно.

#### Отсутствие услуги СDMA 1х

В некоторых сетях, на некоторых тарифных планах, модули CDMA 1x (*h/w ver.1, 2, 3*) не соединяются с сетью, однако та же R–UIM карта нормально работает в других модификациях и во внешних модемах. Вероятная причина — отсутствие услуги 1x для данного пользователя. (На некоторых современных тарифных планах Скайлинк данная услуга, по умолчанию, выключена). Необходимо включить данную услугу в "личном кабинете" или через менеджера Скайлинк; может потребоваться перевыпуск карты.

#### Сообщения "usb-storage ..." и особенности работы модуля UM-EVDO/A h/w ver.5

При работе модуля UM–EVDO/A h/w ver.5 в шасси NSG–700 с программным обеспечением NSG Linux 1.0 ранее чем build 4, или build 4 и позже при включённой поддержке USB-накопителей, после рестарта модуля на консоль периодически выдаются сообщения:

usb-storage: Refusing to reset a multi-interface device ...

и обширная повторяющаяся диагностика в dmesg. Данные сообщения связаны с наличием в модуле встроенной памяти USB Flash, которая должна была бы эмулировать CD-ROM с драйверами для Windows. В режиме *acm-modem*, который сложился для данного модуля исторически и сохраняется в качестве основного ради совместимости с имеющимися массовыми инсталляциями, это подустройство работает некорректно, а в Linix оно вообще не имеет смысла. По этой причине использовать данный модуль совместно с USB-накопителями в NSG Linux 1.0 не представляется возможным. (При работе без USB-накопителей эти сообщения следует игнорировать. После нескольких минут работы система прекращает попытки опознать некорректно работающий накопитель и выводить эти сообщения. При работе через Telnet/SSH/X.25 они также не выводятся.)

В программном обеспечении NSG Linux 2.0 данный модуль может использоваться как в режиме *acm-modem*, так и в режиме *usb-serial*. Для переключения используется команда switch-to-usb-serial-mode в меню порта, исполняемая единоразово. Дополнительная настройка собственно устройства NSG при смене режима не требуется. Режим *usb-serial* имеет два важных преимущества:

- Возможен мониторинг состояния радиоинтерфейса (уровень сигнала и т.п.) через вспомогательный виртуальный порт параллельно с передачей данных.
- Возможно использование USB-накопителей.

и не имеет выявленных недостатков по сравению с *аст-modem*. Рекомендуется сразу выполнять эту команду при первоначальной настройке устройства.

© ООО «Эн-Эс-Джи» 2005–2012

ООО «Эн-Эс-Джи» Россия 105187 Москва ул. Вольная, д.35 Тел./факс: (+7-495) 727-19-59 (многоканальный) http://www.nsg.ru/ mailto:info@nsg.net.ru mailto:sales@nsg.net.ru mailto:support@nsg.net.ru